## **Bill Contact Delete**

Last Modified on 01/09/2023 12:41 pm EST

To delete an existing Billing Contact from the Active Pane, highlight a Bill Contact Name, right-click then select the option Delete.

Important Note: Deleting a Contact record is permanent - and the User will not receive a confirmation message to delete the record - make certain this is what you want to do.

If the User does not have the appropriate permissions, this option will not be available.